## 簡報設計範本匯入說明

- 1. 開啓【警大簡報範本.pot】
- 2. 選擇【檔案】【另存新檔】

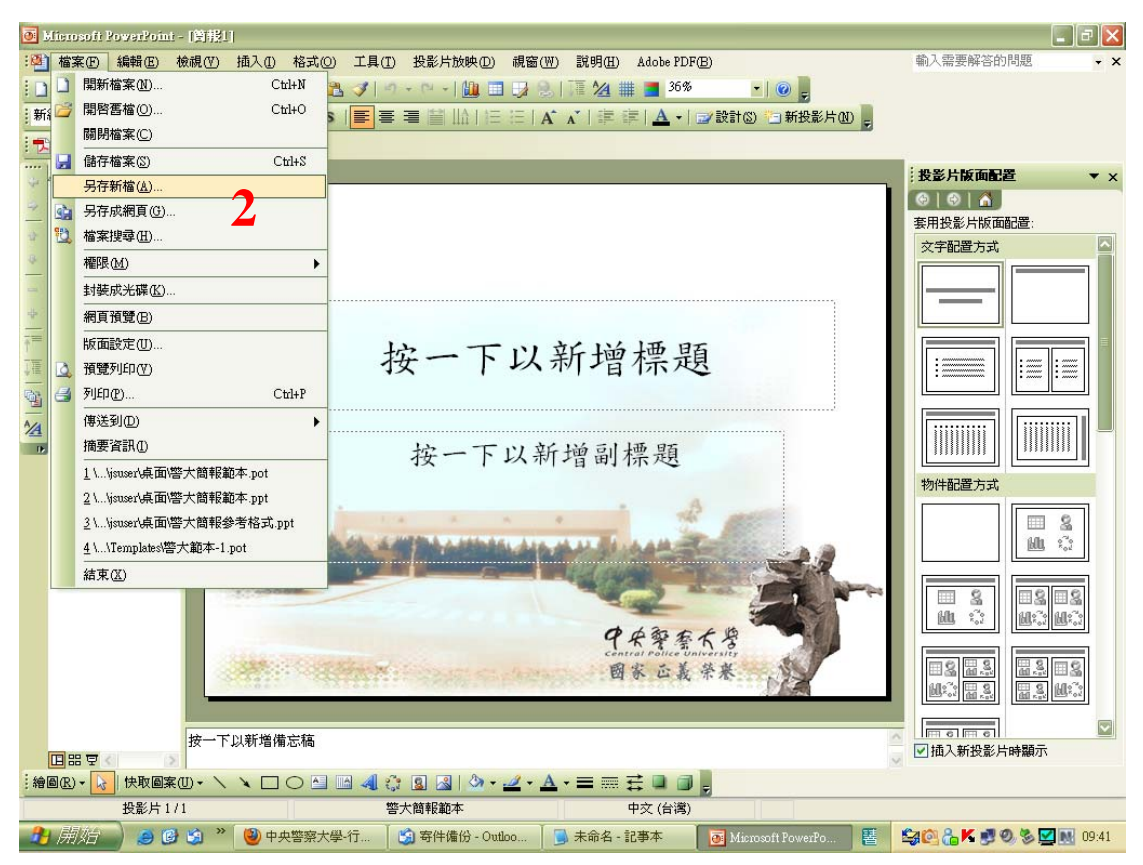

- 3. 在另存新檔對話視窗,點選【檔案類型】下拉選單,選擇【簡報設計範本(\*.pot)】
- 4. 目錄切換到範本存放的預設資料夾【Templates】
- 5. 【檔案名稱】鍵入【警大簡報範本.pot】

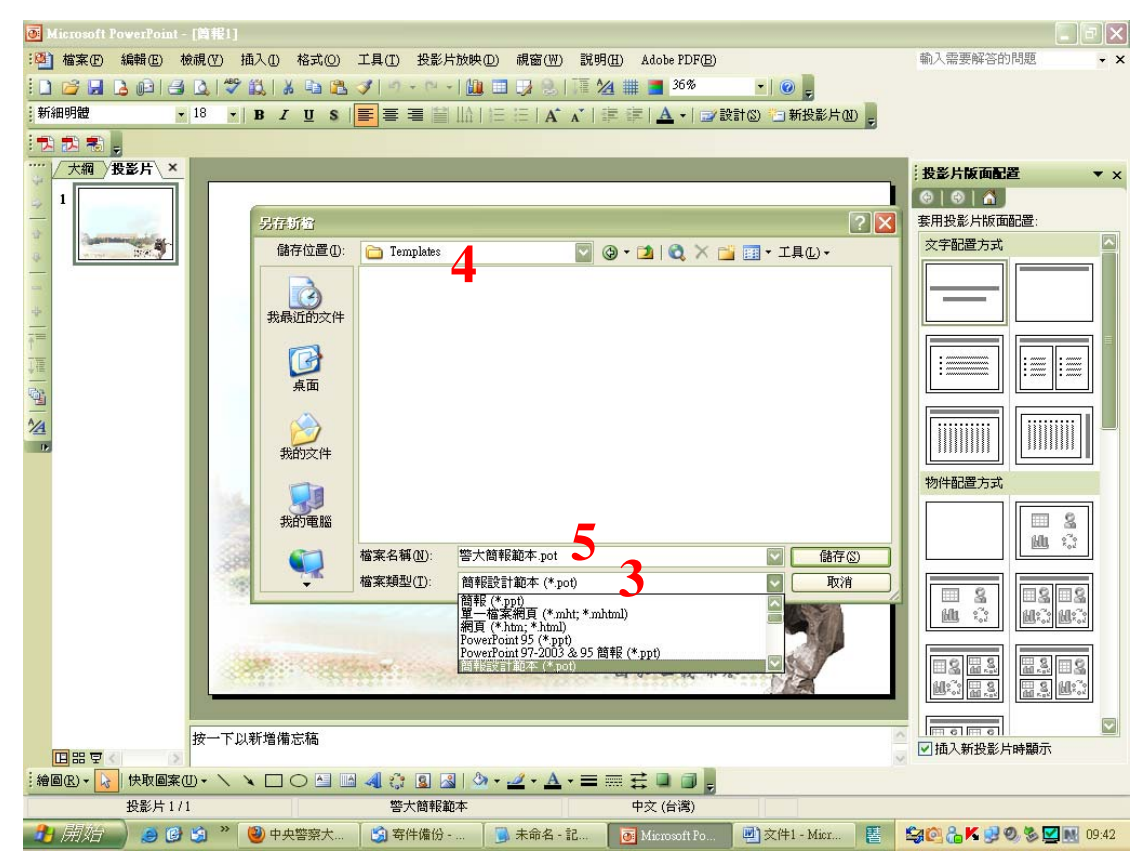

## 6. 點選【檢視】【工作窗格】【投影片版面配置】的下拉式選單

## 7. 將【工作窗格】切換到【投影片設計】

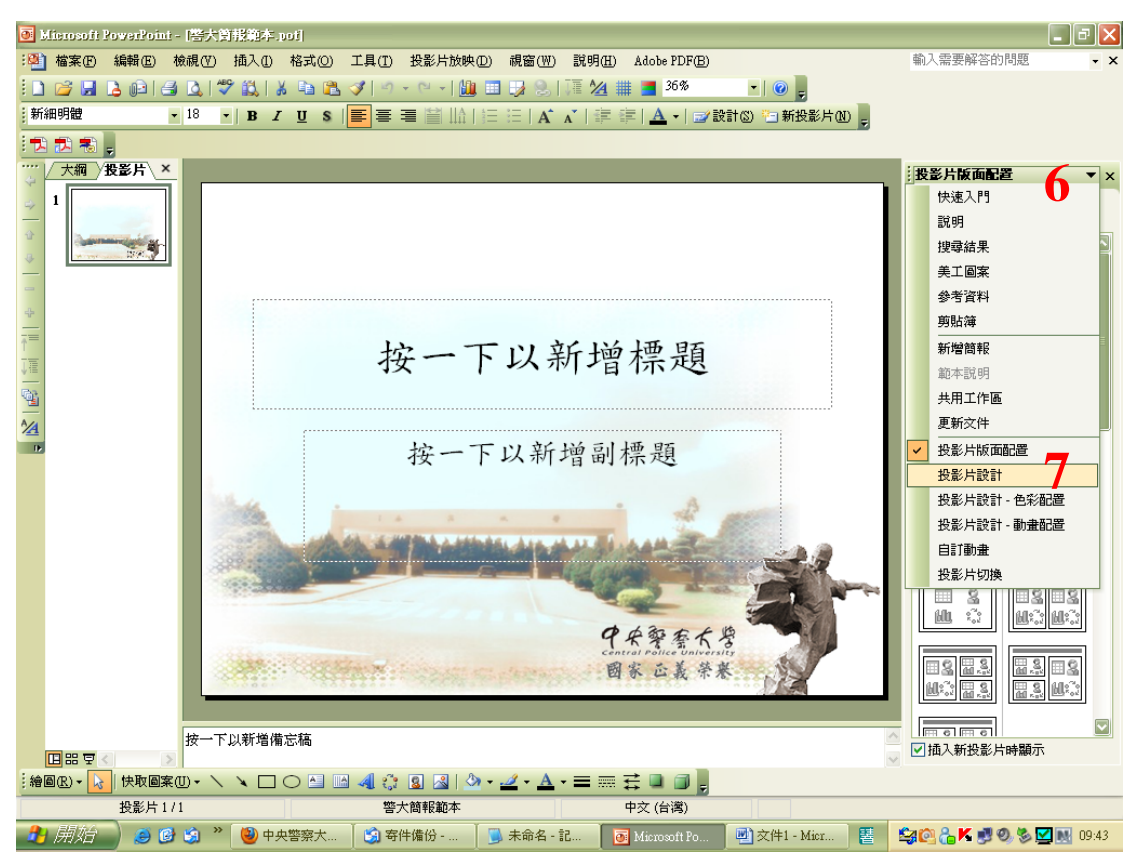

8. 在【投影片設計】的【可供使用】清單中,即出現【警大簡報範本】可套用。

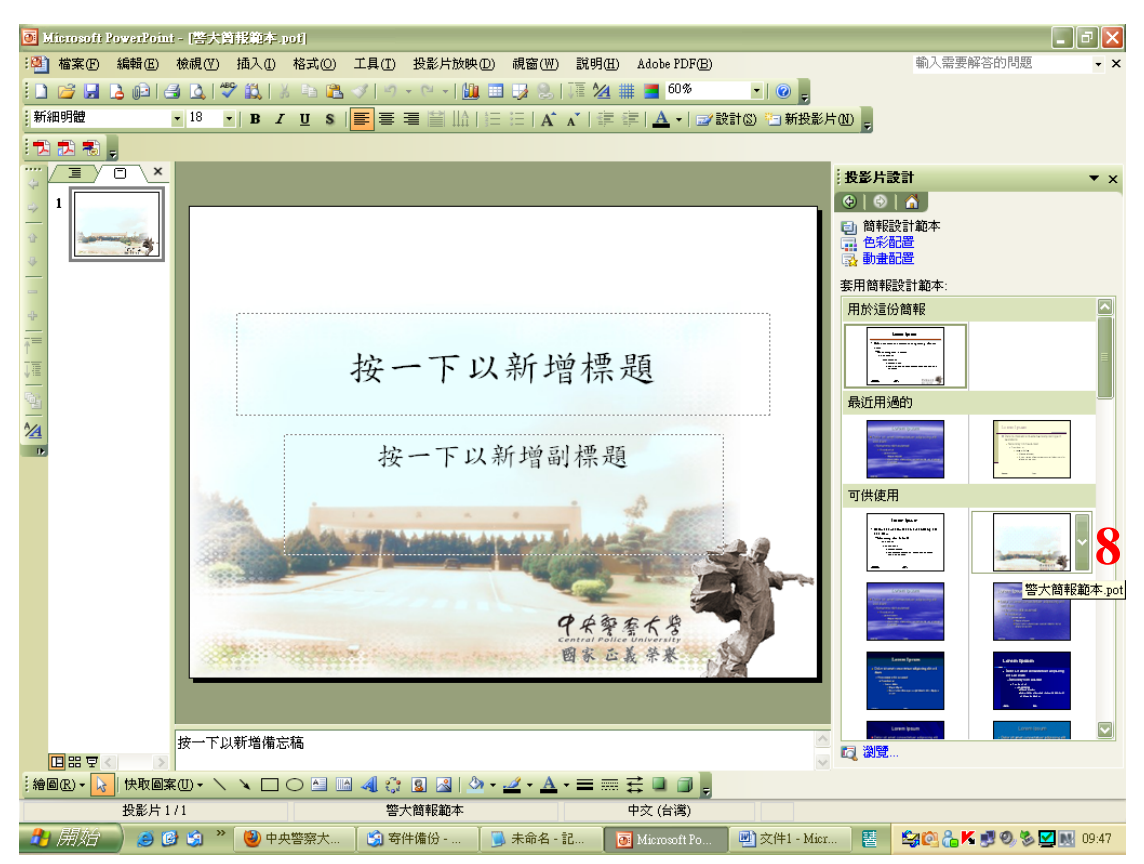